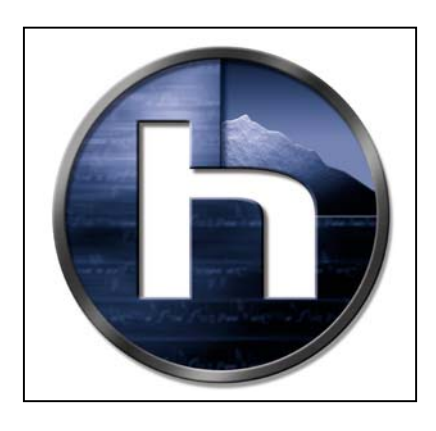

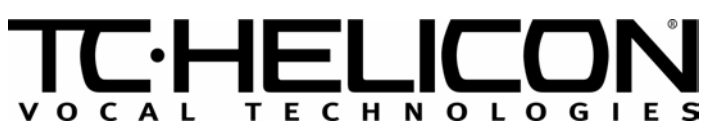

## <u>VP+ Field Upgrade</u>

**Troubleshooting Notes** 

October 29, 2001 Rev. 1.0

TC Electronic A/S | Sindalsvej 34 | DK-8240 Risskov | Denmark | Phone: +45 8742 7000 | Fax: +45 8742 7010 TC Electronic Inc. | 742-A Hampshire Road | Westlake Village | CA 91361 USA | Phone: (805) 373 1828 | Fax: (805) 379 2648 E-Mail: www.service@tcelectronic.com | Web: www.tc-helicon.com

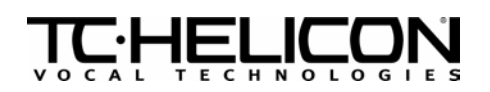

## 1. OUTLINE

The purpose of this document is to provide information to assist in troubleshooting problems from upgrading VP+ units, either from the process of VP  $\rightarrow$  VP+ upgrades or from the process of software upgrades via MIDI.

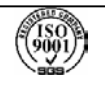

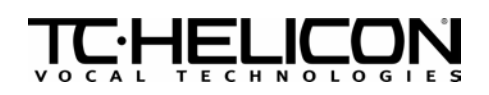

## 2. VOICEPRISM PLUS BLOCK DIAGRAM

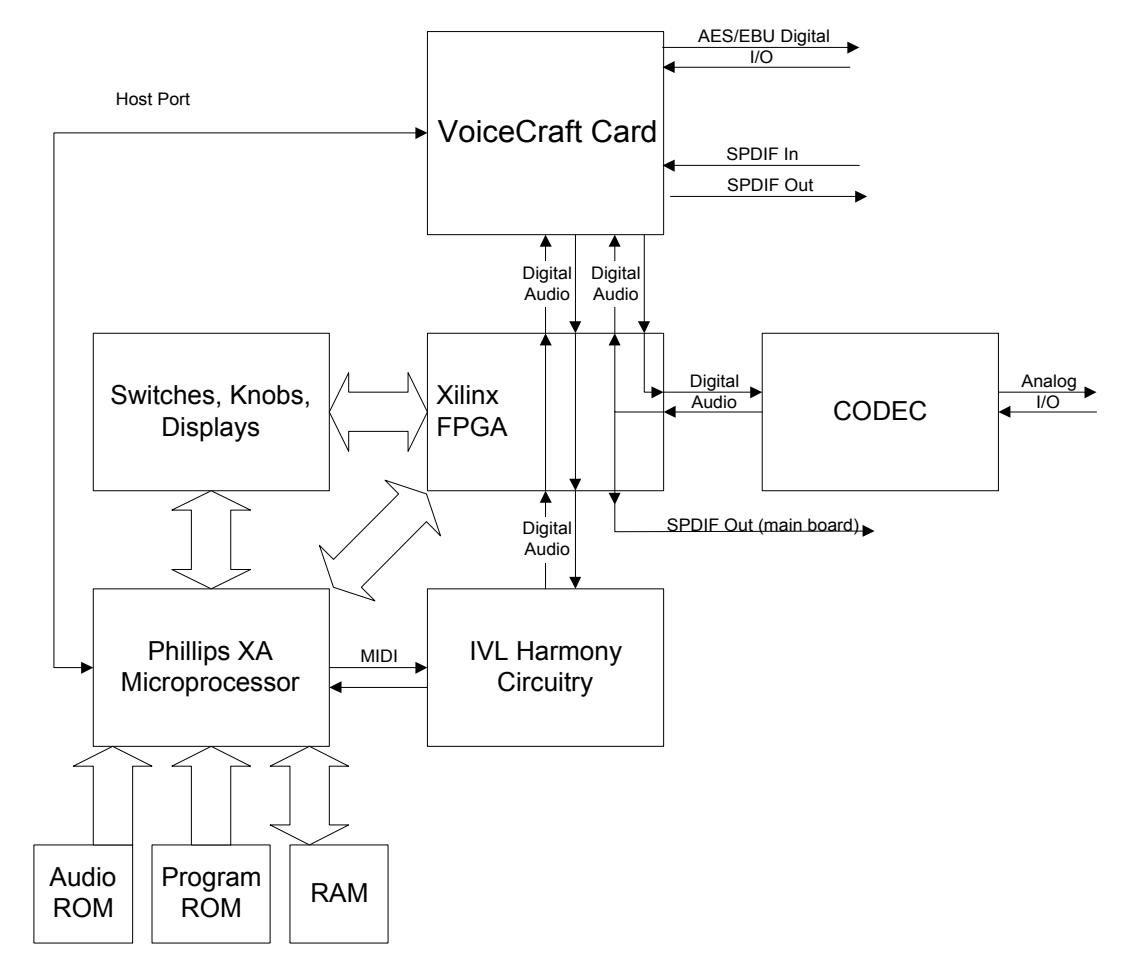

Notes:

- U6 on the VoiceCraft card provides software for the56362 on the VoiceCraft card.
- U38 on the VP main board provides software for the Philips XA processor.
   This software also provides FPGA configuration data for the Xilinx FPGA.
- U44 on the VP main board provides sample audio data for the demo mode of the unit.
- U28 provides software for the IVL harmony circuit which is run on U12, ADSP2181.

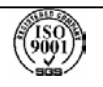

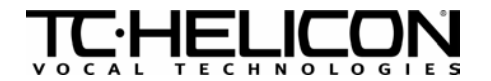

## 3. TROUBLESHOOTING NOTES

|   | Symptom                                                                                                    | Possible Causes                                                                                                    | Solutions                                                                                                    |
|---|----------------------------------------------------------------------------------------------------|----------------------------------------------------------------------------------------------------|----------------------------------------------------------------------------------------------------|
| 1 | After powerup VoicePrism Plus<br>screen displayed, sound of relays<br>switching heard. Display does<br>not go past VoicePrism Plus<br>screen | <ul> <li>a. Faulty or no VoiceCraft software (VC software resides on U6 on the VoiceCraft Card)</li> <li>b. VoiceCraft Card cable incorrectly connected to main board.</li> <li>c. Faulty VoiceCraft Card</li> </ul>                                                                                                    | <ul> <li>a. Replace Flash (U6)</li> <li>b. Make sure VoiceCraft Card cable is<br/>correctly attached to header on VP main<br/>board</li> <li>c. Replace VoiceCraft Card</li> </ul>                                                                                                    |
| 2 | "Faulty VoiceCraft Software<br>Present" message displayed on<br>screen                                                                       | VoicePrism powered down during<br>"PROCESSING PLEASE WAIT" message of<br>VoiceCraft software MIDI download<br>procedure.<br>Power glitch during upload procedure<br>MIDI Data corruption during upload<br>procedure                                                                                                    | Re-send VoiceCraft_xxx.syx, make sure that<br>the unit is not powered off until<br>"UPLOAD COMPLETED" message is<br>displayed. Power off, power on and the unit<br>should work properly.                                                                                                    |
| 3 | Screen Blank, not even backlit                                                                                                    | VoiceCraft cable not plugged correctly into<br>VP main board                                                                                                    | Unplug VP+ Gently unplug VC cable from the VP main board trying to avoid bending the pins on the main board. Correctly plug cable into main board.                                                                                                    |
| 4 | Screen blank, backlit                                                                                                    | <ul> <li>a. VP software missing</li> <li>b. VP+ MIDI upload failure - user may not<br/>have waited long enough after sending<br/>clearflash.syx or MIDI data connection<br/>may have failed during upload.</li> <li>c. U38 forced in to socket with incorrect<br/>orientation.</li> <li>d. Bad flash memory (U38)</li> <li>e. Main board serious failure or<br/>something else.</li> </ul> | <ul> <li>a. Replace Flash (U38)</li> <li>b. Via MIDI send clearflash, wait 10 seconds, send VP+xxx.syx.</li> <li>c. Remove U38 and put back in with correct orientation.</li> <li>d. see a.</li> <li>e. Try putting VP103 (regular VoicePrism software) in location U38 and remove the VoiceCraft Card. If the unit operates OK, then put VoiceCraft card in. If the unit still</li> </ul> |

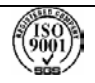

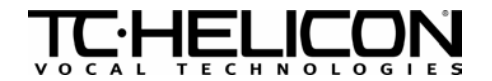

| 4 | Screen blank, backlit (continued) | f. EEPROM settings corrupted                | operates OK then it must be a U38 flash<br>problem, if the unit fails to work with the<br>VoiceCraft card in, then there may be a short<br>in the VoiceCraft card.<br>f. **The following procedure will erase<br>presets: Hold left arrow, Preview and Store<br>buttons while powering up the unit. This<br>will run the BIST and reset any parameters<br>that may have caused the screen to go<br>blank.                               |
|---|-----------------------------------|---------------------------------------------|----------------------------------------------------------------------------------------------------|
| 5 | Input LEDs flashing erratic       | Incorrect software match between VP+ and VC | Press Utility and then left arrow to the<br>Version tab. Valid combinations of software<br>are:<br>VoicePrism Plus Version 1.00 and<br>VoiceCraft V1.00<br>or<br>VoicePrism Plus Version 1.05 and<br>VoiceCraft V1.10<br>The above software combinations will<br>operate without the flashing LED's however,<br>the software should be upgraded to the<br>most current version. Please follow<br>procedures in VP+ Software Upgrade.doc |

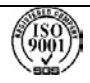